# FAX お知らせメール

ダイヤル式の電話機からは設定できません。プッシュ(トーン)に切り替え可能な 電話機については、プッシュ(トーン)信号に切り替えてご利用ください。 1

11 H

•

1.1.1

 11 A A

×.

# FAX お知らせメール

FAX お知らせメールの設定方法について説明します。FAX お知らせメールでは次の設定が可能です。 ●サービス開始/停止 ●送信先メールアドレス設定 ひかり電話設定サイトのログイン方法は P.50 へ https://www.hikari.ntt-west.net/ 光でんわ設定サイト FAX お知らせメールの選択 ① 上記 URL にアクセスし、ログインします。 ②.「サービス選択」をクリックします。 ③ 「FAX お知らせメール」をクリックします。 ひかり電話 設定サイト NTT 西日本 🕐 設定対象番号 電話番号 設定サイト トップ 認証単位 回線単位 サービス選択 (2) 設定するサービスを選択してください。 ■ サービス選択

> 認証単位が回線単位、かつ同一回線内で複数契約されている場合や 管理者/ユーザ単位において契約番号でログインした場合には以下の操作が必要です。

3

#### ④.設定する電話番号をクリックします。

■ パスワード変更

■認証単位変更

\*認証単位が番号単位もしくは、管理者/ユーザ単位において追加番号でログインした場合には必要ありません。

FAXお知らせメール

| ひかり電話               | NTT 西日本 🕑                        |  |  |  |  |
|---------------------|----------------------------------|--|--|--|--|
| 設定対象番号              |                                  |  |  |  |  |
| 電話番号                | 電話番号選択                           |  |  |  |  |
| <b>認証単位</b><br>回線単位 | FAXお知らせメール<br>設定を行う電話番号を選択してください |  |  |  |  |
| ■ サービス選択            |                                  |  |  |  |  |
| ■ バスワード変更           | 099                              |  |  |  |  |
| ■認証単位変更             | 099 ④一つ選択                        |  |  |  |  |
|                     | 099                              |  |  |  |  |

#### FAX お知らせメールの開始/停止設定

サービス開始または停止の設定を行います。

①.「サービスの開始/停止」をクリックします。

| <i>ひかり電話 設定サイ</i><br>FAXお知らせ> | ▶<br>メール設定 NTT西日本 ②                                                                                    |
|-------------------------------|----------------------------------------------------------------------------------------------------|
| 設定対象番号                        |                                                                                                    |
| 電話番号                          | <sslサーバ証明書の「sha-2」方式への移行について><br/>本サイトをより安全にご利用いただくため、SSLサーバ証明書を「SHA-2」方</sslサーバ証明書の「sha-2」方式への移行について> |
| 認証単位                          | 式へ平成28年5月30日(月)に移行致しました。                                                                               |
| 回線単位                          | https://flets-w.com/topics/sha2/                                                                       |
| ■ サービスメニューへ                   | (サービスメニュー                                                                                              |
| Q                             | ■ サービス開始/停止 受信FAX内容確認                                                                                  |
| ■ 設定サイト トップ                   | ■ 送信先メールアドレス指定                                                                                         |
| ログアウト                         |                                                                                                    |

- ②.「FAX 受信を開始(停止)します」を選択します。
- ③.「設定」をクリックします。

本サービスを開始するには、あらかじめ「送信先メールアドレス設定」が必要です。

\*「送信先メールアドレス設定」を行っていない場合、サービスの「開始」をしてもエラーが表示されます。

| <i>ひかり電話 設定サイ</i><br>FAXお知らせン                                                                                            | NTT 西日本 🕑 |                                             |
|----------------------------------------------------------------------------------------------------|-----------|---------------------------------------------|
| <ul> <li>設定対象番号</li> <li>電話番号</li> <li>認証単位</li> <li>回線単位</li> <li>サービスメニューへ</li> <li>設定サイトトップ</li> <li>ログアウト</li> </ul> | 開始/停止     | <ul> <li>設定 3</li> <li>サービスメニューへ</li> </ul> |

#### 送信先メールアドレスの設定

FAX お知らせメールの送信先メールアドレスを設定します。送信先は5ヵ所まで設定可能です。 ① 「送信先メールアドレス設定」をクリックします。

| ひかり電話 設定サイ<br>FAXお知らせメ | ト<br>ベール設定 NTT 西日本 ①                                                                                   |  |  |  |  |  |  |
|------------------------|----------------------------------------------------------------------------------------------------|--|--|--|--|--|--|
| 設定対象番号                 |                                                                                                    |  |  |  |  |  |  |
| 電話番号                   | <sslサーバ証明書の「sha-2」方式への移行について></sslサーバ証明書の「sha-2」方式への移行について>                                            |  |  |  |  |  |  |
| <b>認証単位</b><br>回線単位    | 本サイトをより安全にご利用いただくため、SSLサーバ証明書を「SHA-2」方<br>式へ平成28年5月30日(月)に移行致しました。<br>https://flets-w.com/topics/sha2/ |  |  |  |  |  |  |
| ■ サービスメニューへ            | (サービスメニュー                                                                                              |  |  |  |  |  |  |
|                        | ■ サービス開始/停止 ● 受信FAX内容確認                                                                                |  |  |  |  |  |  |
| ■ 設定サイト トップ            | ) 送信先メールアドレス指定                                                                                         |  |  |  |  |  |  |
| ■ ログアウト                |                                                                                                    |  |  |  |  |  |  |

- ②.FAX お知らせメールの送信先メールアドレスを入力します。
- ③「送信テスト」をクリックし、正しくメールが届くことを確認します。
- ④. FAX お知らせメールを送信したいメールアドレスの「送信」欄にチェックを入れます。

メールアドレス登録の際、必ず「送信テスト」を行ってください。

\*送信先メールアドレスの登録を誤った場合、第三者に着信情報が通知されるおそれがあります。

⑤.「設定」をクリックします。

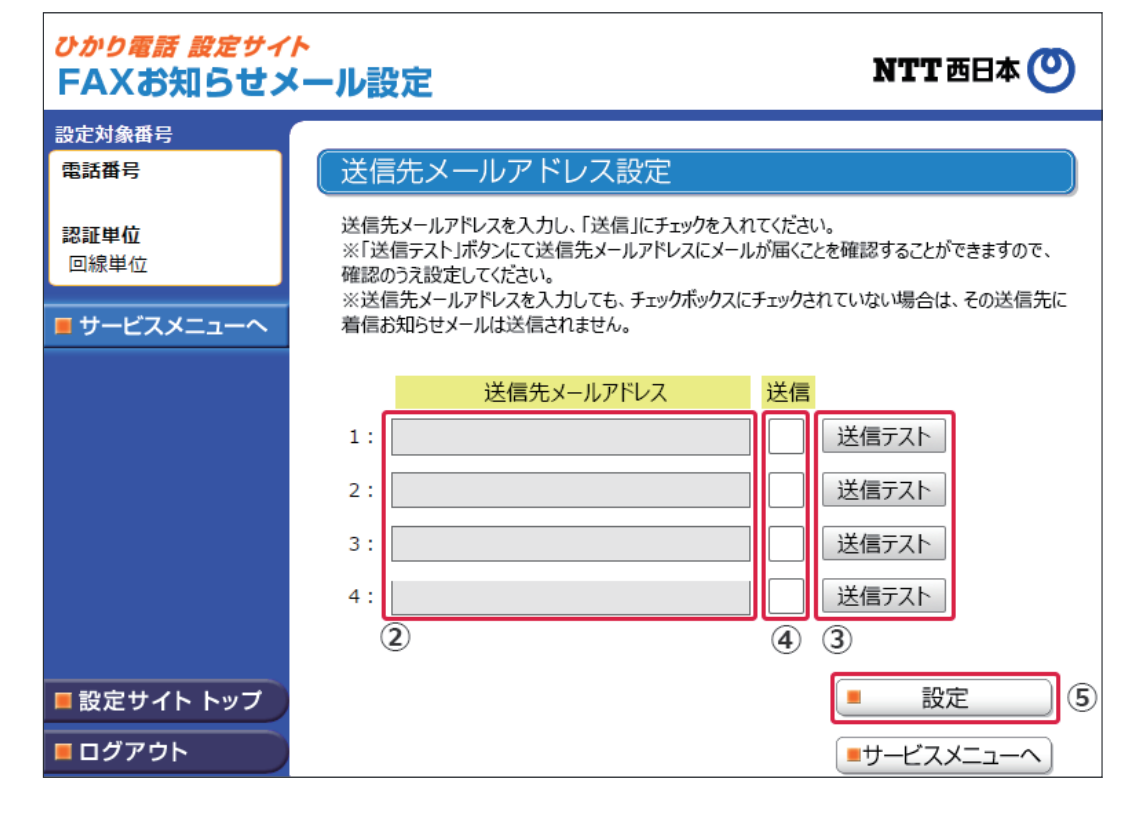

## FAX お知らせメール

6. 「設定」をクリックします。

| ひかり電話 設定サイ<br>FAXお知らせン | NTT 西日本 🕐         |                    |  |  |  |
|------------------------|-------------------|--------------------|--|--|--|
| 設定対象番号                 |                   |                    |  |  |  |
| 電話番号                   | 送信先メールアドレス設定      | ]                  |  |  |  |
| <b>認証単位</b><br>回線単位    | 送信先メールアドレスを設定しますか |                    |  |  |  |
| 🔳 サービスメニューへ            |                   |                    |  |  |  |
|                        |                   | ■ 設定 ⑤             |  |  |  |
| ■ 設定サイト トップ            |                   |                    |  |  |  |
| ログアウト                  |                   | <u>■サ</u> ーヒスメニューへ |  |  |  |

#### ◆ 送信先メールアドレスとして設定できる文字

| 最大文字数         | 半角 256 文字                                                         |
|---------------|-------------------------------------------------------------------|
| アカウント(@ より左側) | 0~9、A~Z、a~z<br>_(アンダーバー) .(ドット) -(ハイフン)<br>! \$ % ' * + / ? ^ #   |
| ドメイン(@ より右側)  | 0~9、A~Z、a~z<br>- (ハイフン) . (ドット)                                   |
| 設定条件          | 「@」が必ず 1 つのみ存在すること。<br>「@」が先頭および末尾にないこと。<br>ドメインの末尾が半角記号「.」でないこと。 |

\* メールの受信制限をされている場合は受信できません。受信拒否設定を解除する、もしくは「hikari.ntt-west.net」を受信 指定ドメインとして設定してください。

\* 送信先メールアドレスの登録を誤った場合、第三者に着信情報が通知されるおそれがあります。メールアドレス登録の際、必 ず「送信テスト」を行ってください。

\*送信先メールアドレスの登録誤りやメールサーバーの不具合等により、お知らせメールが送信されない場合や届くまでにしばらく時間がかかる場合があります。

\* 通知メールを受信する際、ご利用の通信サービスにより、通信料、パケット通信料等がかかる場合があります。

## 受信 FAX 内容の閲覧

届いた FAX を確認する手順です。

①.「受信 FAX 内容確認」クリックします。

| ひかり電話 設定サイト         NTT西日本 ()           FAXお知らせメール設定         NTT西日本 () |                                                                                                    |  |  |  |
|------------------------------------------------------------------------|----------------------------------------------------------------------------------------------------|--|--|--|
| 設定対象番号                                                                 |                                                                                                    |  |  |  |
| 電話番号                                                                   | <sslサーバ証明書の「sha-2」方式への移行について></sslサーバ証明書の「sha-2」方式への移行について>                                            |  |  |  |
| <b>認証単位</b><br>回線単位                                                    | 本サイトをより安全にご利用いただくため、SSLサーバ証明書を「SHA-2」方<br>式へ平成28年5月30日(月)に移行致しました。<br>https://flets-w.com/topics/sha2/ |  |  |  |
| ■ サービスメニューへ                                                            | (サービスメニュー                                                                                              |  |  |  |
|                                                                        | ■ サービス開始/停止 受信FAX内容確認                                                                                  |  |  |  |
| ■ 設定サイト トップ                                                            | 送信先メールアドレス指定         1                                                                                 |  |  |  |
| <b>■</b> ログアウト                                                         |                                                                                                    |  |  |  |

- ②.「見る」をクリックして受信 FAX をダウンロードし、画像閲覧ソフトにて閲覧します。
  - \* 受信した FAX は TIFF 形式のデータに変換されます。対応のソフトウェア(Windows フォト ビューアーなど)で閲覧く ださい。

| ひかり電話 設定サイ<br>FAXお知らせ>                                  | NTT क्तनक 🕐                   |                                        |                    |                   |  |  |
|---------------------------------------------------------|-------------------------------|----------------------------------------|--------------------|-------------------|--|--|
| 設定対象番号<br>電話番号<br>認証単位                                  | 受信FAX内容研<br>内容を確認するには受        | 全認<br>信内容「見る」をクリックし                    | てください。             |                   |  |  |
| 回線単位                                                    | 電話番号                          | 受信日時                                   | 受信<br>枚数 受信サイズ     | 受信結果受信制除          |  |  |
| ■ サービスメニューへ                                             | 099xxxxxx 20:<br>099xxxxx 20: | 17年5月11日16:17:30<br>17年5月11日16:27:03   | 1枚 10kb<br>1枚 25kb | 正常受信 見る           |  |  |
|                                                         | 099xxxxxx 20:                 | 17年5月11日16:40:26                       | 1枚 18kb            | 正常受信     見る       |  |  |
|                                                         | 099xxxxxx 20:                 | 17年5月11日18:00:05                       | 1枚 30kb            | 正常受信見る            |  |  |
|                                                         | 099xxxxxx 20                  | 17年5月11日21:48:30<br>局信 BOX 建容量 · 9 9MB | 1枚 12kb            | 正常受信 見る           |  |  |
| <ul> <li>設定サイト トップ</li> <li>ログアウト</li> </ul>            |                               |                                        |                    | 選択削除<br>サービスメニューへ |  |  |
| ファイルのダウンロード       (************************************ |                               |                                        |                    |                   |  |  |

## 受信 FAX 内容の削除

届いた FAX を削除します。

①.「受信 FAX 内容確認」クリックします。

| ひかり電話         設定サイト           FAXお知らせメール設定         NTT西日本 〇 |                                                                                                    |  |  |  |
|-------------------------------------------------------------|----------------------------------------------------------------------------------------------------|--|--|--|
| 設定対象番号                                                      |                                                                                                    |  |  |  |
| 電話番号                                                        | <sslサーバ証明書の「sha-2」方式への移行について></sslサーバ証明書の「sha-2」方式への移行について>                                            |  |  |  |
| <b>認証単位</b><br>回線単位                                         | 本サイトをより安全にご利用いただくため、SSLサーバ証明書を「SHA-2」方<br>式へ平成28年5月30日(月)に移行致しました。<br>https://flets-w.com/topics/sha2/ |  |  |  |
| ■ サービスメニューへ                                                 | (サービスメニュー)                                                                                             |  |  |  |
|                                                             | ■ サービス開始/停止 受信FAX内容確認                                                                                  |  |  |  |
|                                                             |                                                                                                    |  |  |  |
| ■ 設定サイト トップ                                                 | ■ 送信先メールアドレス指定                                                                                         |  |  |  |
| ■ ログアウト                                                     |                                                                                                    |  |  |  |

- ②. 削除したい受信 FAX の右側にある「削除」欄にチェックを入れます。
- ③.「選択削除」をクリックします。

| ひかり電話         設定サイト           FAXお知らせメール設定         NTT西日本 〇 |                  |                    |          |       |         |             |     | ) |
|-------------------------------------------------------------|------------------|--------------------|----------|-------|---------|-------------|-----|---|
| 設定対象番号                                                      |                  |                    |          |       |         |             |     |   |
| 電話番号                                                        | 受信FAX内容          | 容確認                |          |       |         |             |     |   |
| 認証単位                                                        | 内容を確認するに         | は受信内容「見る」をクリックし    | 、てくだ     | さい。   |         |             |     |   |
| 回線単位                                                        | 電話番号             | 受信日時               | 受信<br>枚数 | 受信サイズ | 受信結果    | 受信<br>内容    | 削除  |   |
| ■ サービスメニューへ                                                 | 099xxxxxxx       | 2017年5月11日16:17:30 | 1枚       | 10kb  | 正常受信    | <u>見る</u>   |     | 2 |
|                                                             | 099xxxxxxx       | 2017年5月11日16:27:03 | 1枚       | 25kb  | 正常受信    | <u>見る</u>   |     |   |
|                                                             | 099xxxxxxx       | 2017年5月11日16:40:26 | 1枚       | 18kb  | 正常受信    | <u>見る</u>   |     |   |
|                                                             | 099xxxxxxx       | 2017年5月11日18:00:05 | 1枚       | 30kb  | 正常受信    | <u>見る</u>   |     |   |
|                                                             | 099xxxxxxx       | 2017年5月11日21:48:30 | 1枚       | 12kb  | 正常受信    | <u>見る</u>   |     |   |
|                                                             | 受信 BOX 残容量:9.9MB |                    |          |       | 受信枚数:5枚 |             |     |   |
|                                                             |                  |                    |          |       |         |             |     |   |
| ■ 設定サイト トップ                                                 |                  |                    |          | (3) 📒 | 選択      | 削除          |     |   |
| ■ ログアウト                                                     |                  |                    |          |       | ナービスン   | <u>к=</u> - | -~) |   |

\* 受信 BOX の容量は 10MB です。BOX の残量がなくなると FAX の受信ができなくなりますので、定期的に削除するよう にしてください。